## How to Purchase Textbooks:

### Step 1:

From the <u>Bookstore link</u>, click Sign In to either sign in to your existing account or create a new account.

| C III bikstr.com/prattecstore/home                                                                                                    |                                                              |                                                    |                     | ☆ ৬ 🛛 🜖                   |
|----------------------------------------------------------------------------------------------------|--------------------------------------------------------------|----------------------------------------------------|---------------------|---------------------------|
|                                                                                                    | HD<br>目 Textbooks  Q、5                                       | liday shipping deadlines<br>earch Keywords or ISBN | → Store Info        | More +<br>⊗ Sign in v Bag |
| GIFTS<br>WITH                                                                                                    | C                                                            |                                                    | ER                  |                           |
| Create Aco                                                                                                    | count                                                        |                                                    |                     |                           |
| First Name<br><b>Test</b>                                                                                                    |                                                              |                                                    |                     |                           |
| Last Name<br>Student                                                                                                    |                                                              |                                                    |                     |                           |
| Email Address                                                                                                    |                                                              |                                                    |                     |                           |
| Confirm Email Address                                                                                                    |                                                              |                                                    |                     |                           |
| Create Password                                                                                                    |                                                              | S.                                                 |                     |                           |
| <ul> <li>at least 8 characters</li> <li>at least one capital le</li> <li>at least one lowercas</li> <li>at least one number</li> <li>at least one special c</li> <li>cannot contain any p</li> </ul> | tter<br>e letter<br>haracter [-!@#\$%^<br>vart of your name, | &*()_+?]<br>email, "Password", "                   | Qwerty", or numeric | sequence (123)            |
| Phone Number                                                                                                    |                                                              | •                                                  |                     |                           |
| Keep Me Signed In<br>By checking this box                                                                                                    | x you won't have t                                           | o sign in as often or                              | this device. Unchec | k if using a public dev   |
| By creating an accou                                                                                                    | nt, Laccept the ]                                            | Terms of Use and                                   | Privacy Policy      |                           |
| CREATE ACCOU                                                                                                    |                                                              | ready have an accou                                | unt? <u>Sign In</u> |                           |

Clicking 'Create Account' will bring you to this page:

|             |                                        |                |                      | HOLIDAY SHI                                                                           | PPING DEADLINES                           |               |            |                | More + |
|-------------|----------------------------------------|----------------|----------------------|---------------------------------------------------------------------------------------|-------------------------------------------|---------------|------------|----------------|--------|
|             | BOOKSTORE                              | ≣ Shop<br>⊳    | 图 Textbooks          | Q Search Key                                                                          | words or ISBN                             | $\rightarrow$ | Store Info | 온 My Account 🗸 | û Bag  |
|             | Welcome                                | e, Test!       | Logout >             |                                                                                       |                                           |               |            |                |        |
|             | My Info                                |                |                      |                                                                                       |                                           |               |            |                |        |
|             | Profile →                              | •              | Paymer               | nts →                                                                                 | Addresses -                               | •             |            |                |        |
|             | Purchase De                            | etails         |                      |                                                                                       |                                           |               |            |                |        |
|             | Orders<br>No recent orders             |                | Sig<br>Take<br>by re | <b>gn Up for 1</b><br>notes, highlight, a<br>inting your textboo<br>REATE RENTAL AGRE | Text Rental<br>nd save some money<br>oks. |               |            |                |        |
| Ste<br>Clic | p 2:<br>k on <b>'Textbo</b>            | oks':          | ĥe                   |                                                                                       |                                           |               | •          |                |        |
|             | ///iiiiiiiiiiiiiiiiiiiiiiiiiiiiiiiiiii | KSTO           | RĽ ≡                 | Shop                                                                                  | 🗐 Textbo                                  | oks           |            |                |        |
| Sele        | ect the term:                          | :              |                      |                                                                                       |                                           |               |            |                |        |
| 4           | BOOKSTORE =                            | Shop 🔮         | Textbooks Q          | Search Keyword                                                                        | is or ISBN                                | <b>→</b>      | Store Info | 8 My.          |        |
|             | ₽;                                     |                | Get<br>Make your     | E Your To<br>selections below                                                         | extbooks<br>to find your textbooks        | •             |            |                |        |
|             |                                        |                |                      | Shop by C                                                                             | Course                                    |               |            |                |        |
|             | Sele                                   | ect Department | ✓ 54                 | elect Course                                                                          | ✓ Select Sec                              | tion          | ~          |                |        |

#### Step 3:

Select 'Department', 'Course' and 'Section' of your course. You can refer to the EDUKAN/PRATT Course Equivalency Guide from our website for the Pratt Course Code.

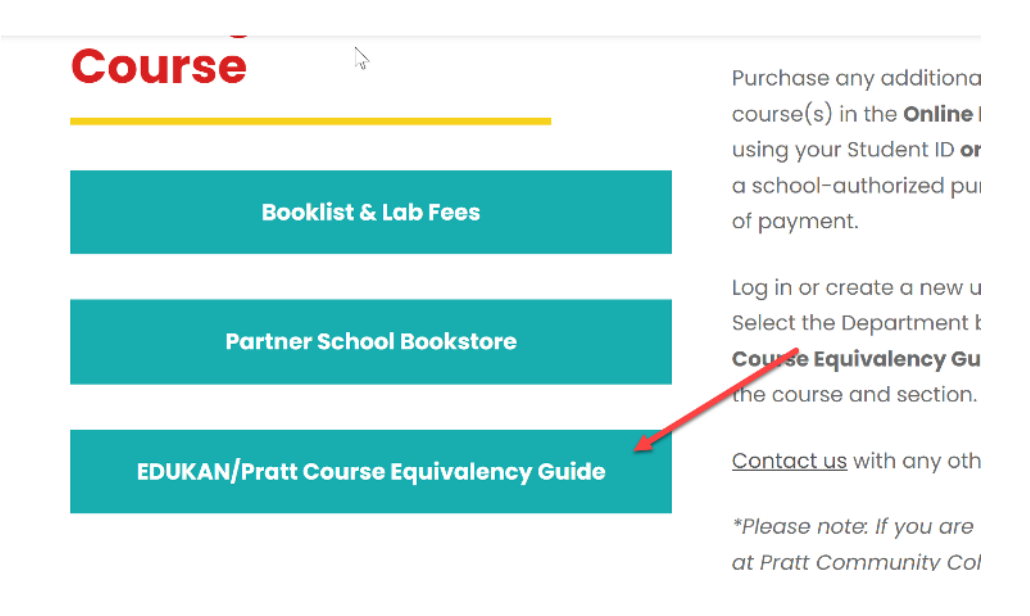

All EduKan courses are designated as follows: ENG177-E-1E. The subtype (middle letter E) is Pratt's code for EDUKAN.

The last E (1E) is location code, the 1 stands for EDUKAN's Session number, and the E stands for eLearning. So students will need to look at the entire course number to find that middle "E".

**For example,** student is enrolled in EDUKAN's SP106 Interpersonal Communication in Session 3. From the EDUKAN/Pratt Course Equivalency Guide, you can see the Department is <u>Speech-Communication</u>, and the Pratt Course Code is <u>COM106</u>.

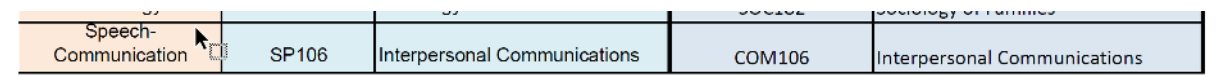

From the '**Department**' dropdown list, select '<u>COM</u>'; from the '**Select Course'** dropdown list, select '<u>106E'</u>--- 'E' for EDUKAN.

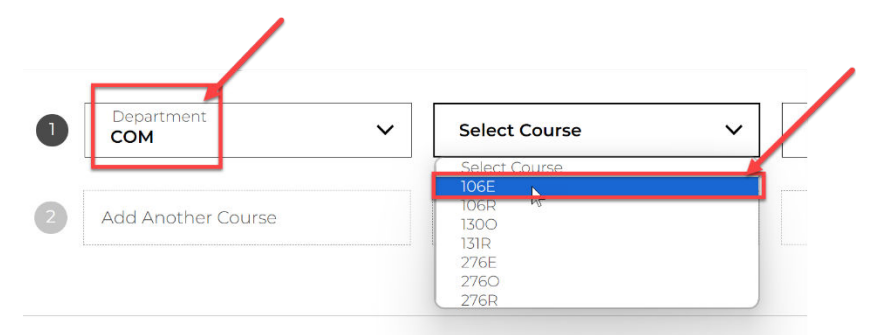

From the 'Select Section' dropdown list, select '3E' --- 'E' here is for eLearning.

| Department<br>COM  | ~ | Course<br>106E                        | ~ | Select Section | [m] |
|--------------------|---|---------------------------------------|---|----------------|-----|
|                    |   |                                       |   | Select Section | 0   |
|                    |   | · · · · · · · · · · · · · · · · · · · |   | , 1E           |     |
| Add Another Course |   |                                       |   | 2E             |     |
| Add Another Course |   |                                       |   | 3E             |     |

If this is the only course you are enrolled in, click the '**Find Materials for 1 Course(s)**' button. If you are taking more than one class, add the additional course information in rows 2, 3...etc.

| 1 | Department<br>COM  | ~   | Course<br>106E   | ~        | estion<br>3E   | ~ | <u>Delete</u> |
|---|--------------------|-----|------------------|----------|----------------|---|---------------|
| 2 | Select Department  | ~   | Select Course    | ~        | Select Section | ~ |               |
| 3 | Add Another Course |     |                  |          |                |   |               |
|   |                    | FIN | ID MATERIALS FOR | 1 COURSE | (S) →          |   |               |

Start Over 🔿

Step 4:

Check the box for 'Digital', then click 'Add 1 Item to Bag':

| Required Materials (1)   |                                         | Hide C                                                                                           | Course               |
|--------------------------|-----------------------------------------|--------------------------------------------------------------------------------------------------|----------------------|
| Course Note              |                                         |                                                                                                  |                      |
| \$/enroll www.edukan.org |                                         |                                                                                                  |                      |
|                          |                                         | Dent                                                                                             |                      |
|                          | Bofloct & Bolato                        |                                                                                                  |                      |
| 55                       | ter oo                                  | Beguirements 180 Davs                                                                            |                      |
|                          | \$55.99                                 |                                                                                                  |                      |
|                          | Edition: 6th                            |                                                                                                  |                      |
|                          | ISBN: 9781319395827                     |                                                                                                  |                      |
|                          | Author: McCornack                       |                                                                                                  |                      |
|                          | Publisher: Bedford Saint Martin's (MPS) |                                                                                                  |                      |
|                          | Formats: BryteWave Format               |                                                                                                  | 1                    |
|                          |                                         |                                                                                                  |                      |
|                          | O Add to Wishlim                        | /                                                                                                |                      |
|                          |                                         |                                                                                                  |                      |
| Add Another Course       | 1 of 1 Required                         | d Items Selected ADD 1 ITEM TO BAG                                                               | <b>→</b>             |
| Start Over               |                                         | PayPal Buy now, pay later, Learn more                                                            |                      |
| Start Over -5            |                                         | To support the delivery of digital content to                                                    | you, a               |
|                          |                                         | refundable digital delivery fee will be applied<br>digital material added to your bag. The digit | d to ea<br>tal delia |

#### Step 5:

Click '**Continue Shopping**' if you have additional items to purchase, or click '**View Bag & Checkout**' to complete the purchase:

# I Item has been added to your bag from your course list

|           | <b>Reflect &amp; Relate</b><br>COM / 106E / 3E Instructor Star | <b>\$55.99</b><br>cey Carr                                     |
|-----------|----------------------------------------------------------------|----------------------------------------------------------------|
| AVAILABLE | <b>Selection:</b> Rent Digital<br>180 Days                     |                                                                |
|           |                                                                | Your Bag (1): \$55.99                                          |
|           | CONTINUE SHOPPING                                              | VIEW BAG & CHECKOUT →                                          |
|           |                                                                | <b>Financial Aid is Accepted.</b><br>See checkout for details. |

PayPal Pay in 4 interest-free payments of \$14.00. Learn more

X

| SOOKS                                | TORE = Shop ll Textbooks                                   | Q. Search Keywords or ISBN          | → Store Info A My Ac                            | count 🧹 📋 Bag(1)  |
|--------------------------------------|------------------------------------------------------------|-------------------------------------|-------------------------------------------------|-------------------|
| My Bag                               | (1)                                                        |                                     | Order Summary                                   | Ĉ                 |
| Raise one hand. N<br>FREE ground shi | low, raise the other. Okay, go on and hig<br><b>pping!</b> | h-five yourself. Because you scored | Original Price<br>Digital Delivery Fee (Htem) ③ | \$55.99<br>\$3.99 |
|                                      |                                                            |                                     | Subtotal                                        | \$59.98           |
|                                      | Reflect & Relate                                           | \$55.99                             | PayPal Pay in 4 interest-free payments of       | 15.00. Learn more |
| IMAGE NOT                            | All > Spring 2024 > COM > 106E > 3E                        |                                     | Have a prome code?                              |                   |
| AVAILABLE                            | Selection: Rent Digital                                    |                                     | Have a promo code?                              |                   |
|                                      | Edition: 6th                                               |                                     |                                                 |                   |
|                                      | ISBN: 9781319395827                                        |                                     | CHECKOUT                                        | <b>→</b>          |
|                                      | 180 Days                                                   |                                     |                                                 |                   |
|                                      | Edit > Remove > Save For Late                              | r >                                 | We Accept<br>Financial Aid                      |                   |
|                                      |                                                            |                                     | ¢Pay 🤰 VISA 👥 escente 🎼                         | N A               |

FYI: You may receive your order in multiple shipments from different locations.

### Step 6:

#### Enter you shipping information, then click 'Proceed to Payment Method'.

#### Delivery

#### No Delivery Needed

You have digital material(s) in your bag, so no need to pick a delivery method! You'll receive download instructions in your email confirmation.

#### **Billing Address**

In order to calculate tax, please provide your address.

| First Name                                |          |
|-------------------------------------------|----------|
| ast Name                                  |          |
| Country/Territory/Region<br>United States | ~        |
| Street Address                            |          |
| Apt, suite, floor, etc (Optional)         |          |
| City                                      |          |
| Select State                              | Zip Code |

PROCEED TO PAYMENT METHOD

## Order Summary

| Total                           | \$59.98 |
|---------------------------------|---------|
| Digital Delivery Fee (1 Item) 🕄 | \$3.99  |
| Subtotal (1 Item)               | \$55.99 |

 $\triangleright$ 

#### Step 7:

Enter your billing information, then click 'Place Order'.

| Signed In                                                                                                    | Order Summary                                                                                               |                          |
|----------------------------------------------------------------------------------------------------|----------------------------------------------------------------------------------------------------|--------------------------|
| Edit > No Delivery Needed You have deligital material(s) in your bag, so no need to pick a delivery method! You'll receive download instructions in your email confirmation.     | Subtotal († Item) \$55.9<br>Digital Delivery Fee († Item) ③ \$3.9<br>Estimated Tax > \$0.0<br>Total \$59.98 | 9<br>19<br>0<br><b>B</b> |
| Promo Code APPLY                                                                                                    |                                                                                                    |                          |
| Financial Ald     Gift Card                                                                                                    |                                                                                                    |                          |
| Credit / Debit Card VISA  Regular PayPai PayPai Credit: No Interest if paid in full in 6 months on purchases of \$99+. Subject to credit approval. <u>See Terms.</u> PLACE ORDER | $L_{\rm s}$                                                                                                 |                          |

If you are using Financial Aid, check the '**Financial Aid**' box and enter your Pratt Student ID. Student ID must be entered as 000######. If you are using your PCC email, you will receive an email from Pratt letting you know when you can order the textbooks using your financial aid.

If you do not know your Student ID, please contact the Registrar's office at 620-450-2171

| ~ | Financial Aid |     |
|---|---------------|-----|
|   | Student ID    | I   |
|   | FIND ACCOU    | NTS |

If you encounter any difficulty placing the order, place reach out to the Bookstore manager: <u>krystala@prattcc.edu</u> or 620.450.2176.